Visit <u>https://learn.barrowneuro.org/login/signup.php?</u> And set up an account. If you've already registered with Barrow's, click <u>HERE</u> instead.

| → C Q B http://learn.barrowneuro.org/login/signup.php7                                                                  | x 21 Co * 4 4 7 7 7 8 8 8 8 8 8 8 8 8 8 8 8 8 8 8                           |
|----------------------------------------------------------------------------------------------------|-----------------------------------------------------------------------------|
| Once you click on the website URL, it takes you he                                                                      | re. fill out the necessary fields and use dropdown menu when needed.        |
| The password must have at least 8 characters, at least 1 digit(s), at least 1 lower case letter(s), at least 1 upper ca | se letter(s), at least 1 non-alphanumeric character(s) such as as ", , or # |
| $\frown$                                                                                                    |                                                                             |
| Password •                                                                                                    | State *                                                                     |
|                                                                                                    | Anzona                                                                      |
|                                                                                                    |                                                                             |
| Organization/Section *                                                                                                  | Smool/Program *                                                             |
| Canyon Athletic Association                                                                                             | Interitage Academy - Mess Campus                                            |
|                                                                                                    |                                                                             |
| More details. 🛩                                                                                                    |                                                                             |
| First name *                                                                                                    | Last Name *                                                                 |
| Lindsey                                                                                                    | Crosland                                                                    |
|                                                                                                    |                                                                             |
| City/town                                                                                                    | Country                                                                     |
| Mesa                                                                                                    | Select a country                                                            |
|                                                                                                    |                                                                             |
| Additional Information 🐱                                                                                                |                                                                             |
| $\sim$                                                                                                    | $\frown$                                                                    |
| sport*                                                                                                    | Sex* C                                                                      |
| Choose                                                                                                    | • Chose_                                                                    |
|                                                                                                    |                                                                             |
| Orade/Year Level *                                                                                                    | I certify that I am over 13 years of age at the time of account creation *  |
| Choose                                                                                                    |                                                                             |
|                                                                                                    |                                                                             |
|                                                                                                    | Conda my any account                                                        |
|                                                                                                    | Under High Here decodering                                                  |
|                                                                                                    |                                                                             |

After you hit submit, verify your email address and then click on the CAA Brainbook.

| ← → C △ ▲ https://learn.barrowneuro.org/my/ |                                                                                                    |                                                                                                    |
|---------------------------------------------|----------------------------------------------------------------------------------------------------|----------------------------------------------------------------------------------------------------|
| *                                           | Barrow Neurological Institute                                                                             |                                                                                                    |
| 8                                           | Barrow Learning Management System                                                                         |                                                                                                    |
| Ê                                           |                                                                                                    |                                                                                                    |
| Ð                                           | MY COURSES AVAILABLE COURSES                                                                              | ◆Name Start Date CATEGORY All categories 	COURSE STATUS                                                 |
|                                             | BRAINBOOK                                                                                                 | BRAINBOOK                                                                                               |
|                                             | Barrow Brainbook<br>Category: Sports<br>Start Date: 6/10/2017<br>Course progress: 0%<br>Average Grade: 0% | CAA Brainbook<br>Category: Sports<br>Start Date: 20/02/2018<br>Course progress: 0%<br>Average Grade: 0% |
|                                             |                                                                                                    |                                                                                                    |

Once you are finished, print off a copy of the certificate and give it to your coach. You can also email it to the Mesa A.D., Dr. Benjamin Gwin at BGWIN@heritageacademyaz.com